# AppForAl-Linux

AppForAI is AI Dev Tools. Packaging the AI development environment into Docker container, and providing a web interface for multiple people to connect at the same time. More than 180 featured algorithm SDK examples are provided.

Version 20230224

# Applications

 It can be applied to product defect detection, medical image analysis, artificial intelligence teaching materials, crime detection and prevention, access control and attendance, smart long-term care, public security, big data analysis, stock price inference, financial index inference, research and development, etc.

• Download URL : <u>https://www.leaderg.com/appforai-linux</u>

- Download command:
  - wget https://d.leaderg.com/api/appforai-linux/release -O AppForAI.7z

- Unzip command:
  - 7z x AppForAI.7z

- Install and update the graphics card driver.
- Please refer to <a href="https://www.leaderg.com/article/index?sn=11544">https://www.leaderg.com/article/index?sn=11544</a>

- Install Docker.
- Please refer to <a href="https://www.leaderg.com/article/index?sn=11541">https://www.leaderg.com/article/index?sn=11541</a>

- bash AppForAl.sh
- Basic features are free. Please sponsor a subscription to AppForAl for advanced features.
- Enter a and press enter.
- Enter the subscription code.

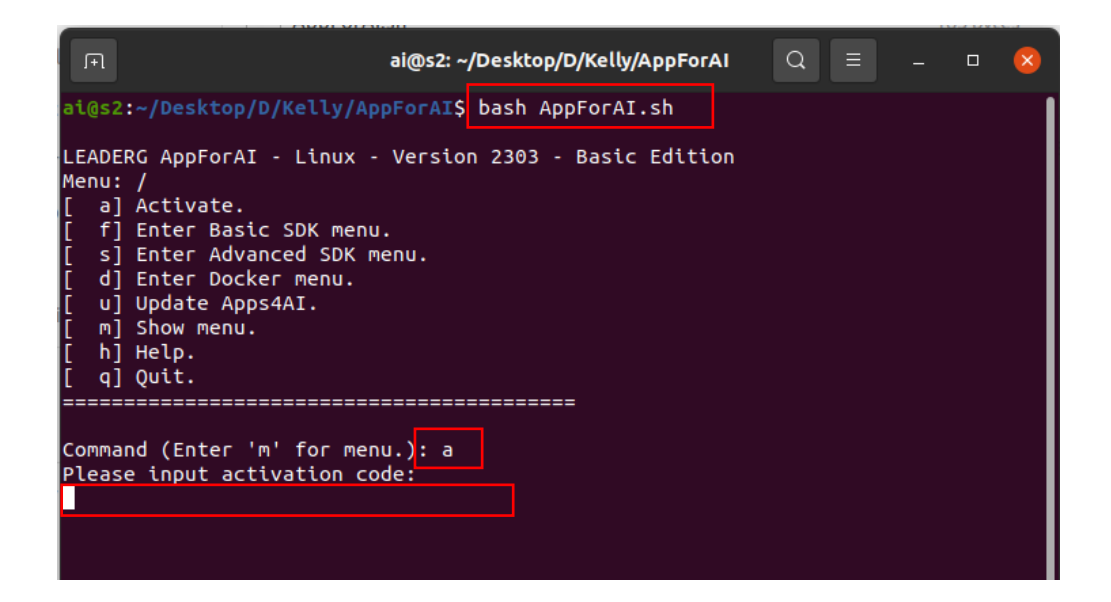

# AppForAl Menu

#### • bash AppForAl.sh

- a: Subscribe to advanced features.
- f: Enter Basic SDK menu.
- s: Enter Advanced SDK menu.
- d: Enter Docker menu.
- u: Update AppForAl.
- m: Display the current menu.
- h: Help.
- q: Leave the software.

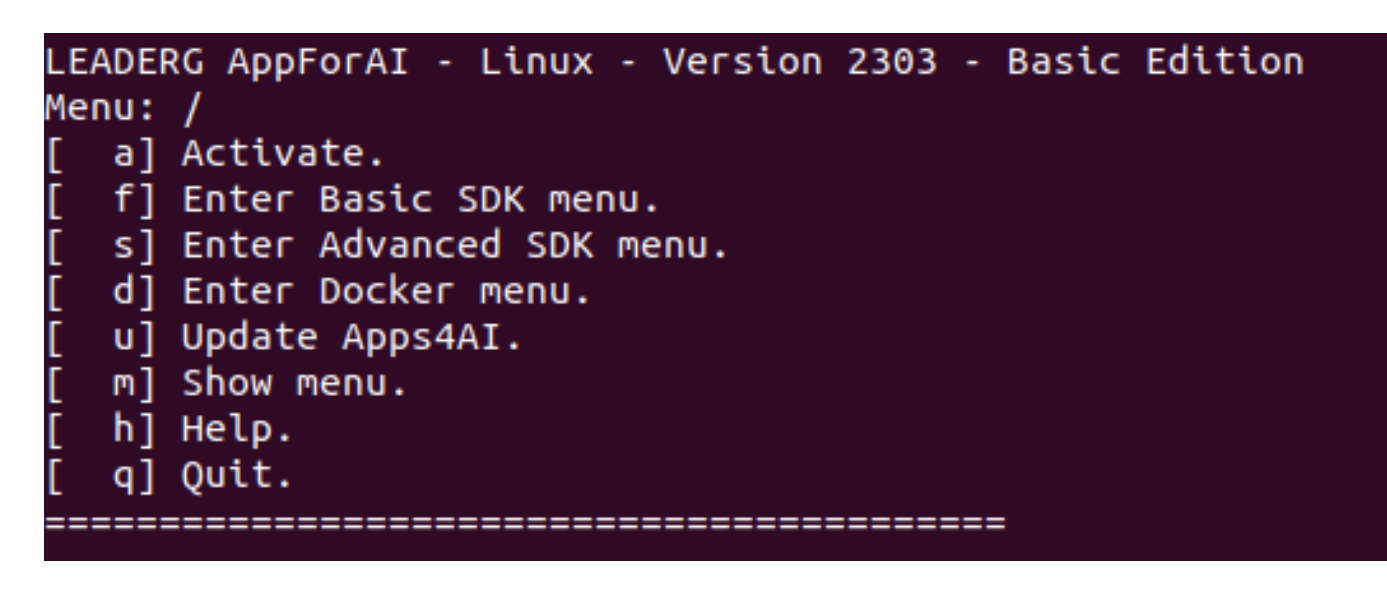

- Process: Installation => Download Docker image => Load Docker image => Run Docker container => Download SDK => Run the SDK by using JupyterLab.
- Please go to the Docker menu (d) to Download Docker folder first.

# Docker – Instruction Step 1

- Use AppForAI to download Docker related files.
- bash AppForAl.sh
- Enter d to enter the Docker menu.

| Menu:                                                                                        |                                                                                                    |
|----------------------------------------------------------------------------------------------|----------------------------------------------------------------------------------------------------|
| [ a]                                                                                         | Activate.                                                                                                    |
| [ f]                                                                                         | Enter Basic SDK menu.                                                                                                    |
| [ s]                                                                                         | Enter Advanced SDK menu.                                                                                                    |
| [ d]                                                                                         | Enter Docker menu.                                                                                                    |
| [ U]                                                                                         | Update Apps4AI.                                                                                                    |
| [ m]                                                                                         | Show menu.                                                                                                    |
| [ h]                                                                                         | Help.                                                                                                    |
| [ q]                                                                                         | Quit.                                                                                                    |
| =====                                                                                        |                                                                                                    |
|                                                                                              |                                                                                                    |
| Comma                                                                                        | and (Enter 'm' for menu.): d                                                                                                    |
|                                                                                              |                                                                                                    |
| LEAD                                                                                         | RG AppForAI - Linux - Version 2303 - Basic Editio                                                                                                    |
|                                                                                              |                                                                                                    |
| Menu                                                                                         | /docker                                                                                                    |
| Menu<br>[ d]                                                                                 | /docker<br>  Download docker folder. (The first step)                                                                                                    |
| Menu:<br>[ d]<br>[ a]                                                                        | : /docker<br>  Download docker folder. (The first step)<br>  bash docker/image_list.sh                                                                                                    |
| Menu:<br>[ d]<br>[ a]<br>[ b]                                                                | : /docker<br>  Download docker folder. (The first step)<br>  bash docker/image_list.sh<br>  bash docker/image_load.sh                                                                                                    |
| Menu:<br>[ d]<br>[ a]<br>[ b]<br>[ c]                                                        | : /docker<br>  Download docker folder. (The first step)<br>  bash docker/image_list.sh<br>  bash docker/image_load.sh<br>  bash docker/image_remove.sh                                                                                                    |
| Menu:<br>[ d]<br>[ a]<br>[ b]<br>[ c]<br>[ e]                                                | : /docker<br>  Download docker folder. (The first step)<br>  bash docker/image_list.sh<br>  bash docker/image_load.sh<br>  bash docker/image_remove.sh<br>  bash docker/container_list.sh                                                                                                    |
| Menu:<br>[ d]<br>[ a]<br>[ b]<br>[ c]<br>[ e]<br>[ f]                                        | : /docker<br>  Download docker folder. (The first step)<br>  bash docker/image_list.sh<br>  bash docker/image_load.sh<br>  bash docker/image_remove.sh<br>  bash docker/container_list.sh<br>  bash docker/container_run.sh                                                                                                    |
| Menu:<br>[ d]<br>[ a]<br>[ b]<br>[ c]<br>[ e]<br>[ f]                                        | : /docker<br>  Download docker folder. (The first step)<br>  bash docker/image_list.sh<br>  bash docker/image_load.sh<br>  bash docker/image_remove.sh<br>  bash docker/container_list.sh<br>  bash docker/container_run.sh<br>  bash docker/container_stop.sh                                                                                                    |
| Menu:<br>[ d]<br>[ b]<br>[ c]<br>[ e]<br>[ f]<br>[ g]<br>[ j]                                | /docker<br>  Download docker folder. (The first step)<br>  bash docker/image_list.sh<br>  bash docker/image_load.sh<br>  bash docker/image_remove.sh<br>  bash docker/container_list.sh<br>  bash docker/container_run.sh<br>  bash docker/container_stop.sh<br>  bash docker/container_stop_all.sh                                                                                                    |
| Menu:<br>[ d]<br>[ a]<br>[ b]<br>[ c]<br>[ e]<br>[ f]<br>[ j]<br>[ j]<br>[ k]                | <pre>/docker<br/>Download docker folder. (The first step)<br/>bash docker/image_list.sh<br/>bash docker/image_load.sh<br/>bash docker/image_remove.sh<br/>bash docker/container_list.sh<br/>bash docker/container_run.sh<br/>bash docker/container_stop.sh<br/>bash docker/container_stop_all.sh<br/>bash docker/container_start.sh</pre>                                                                                                    |
| Menu:<br>[ d]<br>[ a]<br>[ b]<br>[ c]<br>[ f]<br>[ g]<br>[ j]<br>[ k]<br>[ n]                | <pre>/docker<br/>Download docker folder. (The first step)<br/>bash docker/image_list.sh<br/>bash docker/image_load.sh<br/>bash docker/image_remove.sh<br/>bash docker/container_list.sh<br/>bash docker/container_run.sh<br/>bash docker/container_stop.sh<br/>bash docker/container_stop_all.sh<br/>bash docker/container_start.sh<br/>bash docker/container_restart.sh</pre>                                                                                                    |
| Menu:<br>[ d]<br>[ a]<br>[ c]<br>[ c]<br>[ f]<br>[ g]<br>[ j]<br>[ n]<br>[ n]<br>[ <u>p]</u> | <pre>/docker<br/>Download docker folder. (The first step)<br/>bash docker/image_list.sh<br/>bash docker/image_load.sh<br/>bash docker/image_remove.sh<br/>bash docker/container_list.sh<br/>bash docker/container_run.sh<br/>bash docker/container_stop.sh<br/>bash docker/container_stop_all.sh<br/>bash docker/container_start.sh<br/>bash docker/container_restart.sh<br/>bash docker/container_remove.sh</pre>                                                                                                    |
| Menu:<br>[ d]<br>[ a]<br>[ c]<br>[ c]<br>[ f]<br>[ g]<br>[ f]<br>[ ]<br>[ ]<br>[ ]<br>[ ]    | <pre>/docker<br/>Download docker folder. (The first step)<br/>bash docker/image_list.sh<br/>bash docker/image_load.sh<br/>bash docker/image_remove.sh<br/>bash docker/container_list.sh<br/>bash docker/container_run.sh<br/>bash docker/container_stop.sh<br/>bash docker/container_stop_all.sh<br/>bash docker/container_start.sh<br/>bash docker/container_restart.sh<br/>bash docker/container_remove.sh<br/>bash docker/container_remove_all.sh</pre>                                                                           |
| Menu:<br>[ d]<br>[ a]<br>[ b]<br>[ c]<br>[ c]<br>[ f]<br>[ g]<br>[ s]<br>[ r]<br>[ s]        | <pre>/docker<br/>/ Download docker folder. (The first step)<br/>/ bash docker/image_list.sh<br/>/ bash docker/image_load.sh<br/>/ bash docker/image_remove.sh<br/>/ bash docker/container_list.sh<br/>/ bash docker/container_run.sh<br/>/ bash docker/container_stop.sh<br/>/ bash docker/container_stop_all.sh<br/>/ bash docker/container_restart.sh<br/>/ bash docker/container_remove.sh<br/>/ bash docker/container_remove_all.sh<br/>/ bash docker/container_remove_all.sh<br/>/ bash docker/container_remove_folder.sh</pre> |
| Menu:<br>[ d]<br>[ b]<br>[ c]<br>[ c]<br>[ c]<br>[ f]<br>[ s]<br>[ r]<br>[ s]<br>[ v]        | <pre>/docker<br/>Download docker folder. (The first step)<br/>bash docker/image_list.sh<br/>bash docker/image_load.sh<br/>bash docker/image_remove.sh<br/>bash docker/container_list.sh<br/>bash docker/container_run.sh<br/>bash docker/container_stop.sh<br/>bash docker/container_stop_all.sh<br/>bash docker/container_restart.sh<br/>bash docker/container_restart.sh<br/>bash docker/container_remove.sh<br/>bash docker/container_remove_all.sh<br/>bash docker/container_remove_folder.sh<br/>Return to Uppper Menu.</pre>   |

# Docker – Instruction Step 2

• Enter d. Download docker folder. Wait for around 20 minutes to complete.

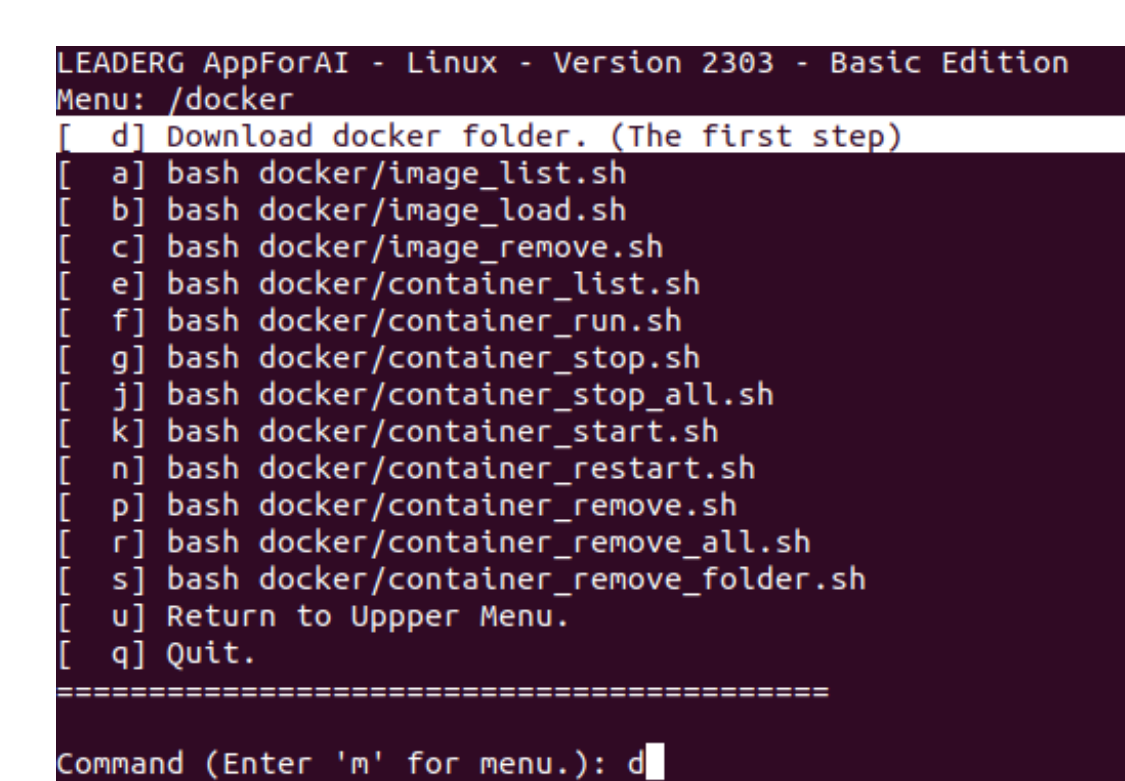

Command (Enter 'm' for menu.): d This application is going to download docker folder. Do you want to DELETE curre nt docker folder? (Press 'y' for delete. Press 'n' to cancel.) delete folder tree Error opendir() docker/ Content-Length: 8478798143 Accept-ranges: bytes Downloading docker-8 (7.90 GB) 100% [==========] 7.90 GB 110.43MB/s eta 00:00:00 Download finished. 7-Zip (z) 21.07 (x64) : Copyright (c) 1999-2021 Igor Pavlov : 2021-12-26 64-bit locale=en US.UTF-8 Threads:20, ASM Scanning the drive for archives: 1 file, 8478798143 bytes (8087 MiB) Extracting archive: temp/docker-8.7z Path = temp/docker - 8.7zType = 7zPhysical Size = 8478798143 Headers Size = 549 Method = LZMA2:24Solid = + Blocks = 3Everything is Ok Files: 21 Size: 22671259536 Compressed: 8478798143 Extract finished.

# Docker – Instruction Step 3

- Enter j ` r ` c · Stop and remove the container, then remove the Docker image from the device.
- Then enter b to load the Docker image. It will take around 20 minutes.

| Command (Enter | - 'm' for | - menu. | ) Ь             |  |
|----------------|-----------|---------|-----------------|--|
| 805802706667:  | Loading   | layer   | 05.01MB/65.61MB |  |
| 3fd9df553184:  | Loading   | layer   | 15.87kB/15.87kB |  |
| 7a694df0ad6c:  | Loading   | layer   | 3.072kB/3.072kB |  |
| 964ee116c0c0:  | Loading   | layer   | 17.1MB/17.1MB   |  |
| ef8330bcc944:  | Loading   | layer   | 30.5MB/30.5MB   |  |
| 53194dce1444:  | Loading   | layer   | 22.02kB/22.02kB |  |
| 03aea7c9e3d1:  | Loading   | layer   | 1.825GB/1.825GB |  |
| 842c2ffdcad9:  | Loading   | layer   | 1.661GB/1.661GB |  |
| 7c5bac6625f7:  | Loading   | layer   | 2.56kB/2.56kB   |  |
| da9bcdfd9f44:  | Loading   | layer   | 19.59MB/19.59MB |  |
| b074d8b59639:  | Loading   | layer   | 1.688MB/1.688MB |  |
| 19ce0d0a20ea:  | Loading   | layer   | 4.096kB/4.096kB |  |
| 98c68d8ad6da:  | Loading   | layer   | 4.096kB/4.096kB |  |
| 79c13cee56df:  | Loading   | layer   | 6.656kB/6.656kB |  |
| cf48d04f64bd:  | Loading   | layer   | 421.4kB/421.4kB |  |
| 6d88b4073352:  | Loading   | layer   | 3.072kB/3.072kB |  |
| df53318032e0:  | Loading   | layer   | 236MB/236MB     |  |
| b37772f2f020:  | Loading   | layer   | 44.03kB/44.03kB |  |
| e77b5967ff55:  | Loading   | layer   | 389.2MB/389.2MB |  |
| 4f8e88153825:  | Loading   | layer   | 12.8kB/12.8kB   |  |
| 8637073a5e0f.  | Loading   | laver   | 5 12kB/5 12kB   |  |

| ADERG AppFor                           | AI - Linux ·                 | · Version 2303 - Basic Edi                       | ition                          |                                           |              |  |
|----------------------------------------|------------------------------|--------------------------------------------------|--------------------------------|-------------------------------------------|--------------|--|
| nu: /docker<br>dl Download             | docker fold                  | ler. (The first step)                            |                                |                                           |              |  |
| a] bash doc                            | ker/image_li                 | st.sh                                            |                                |                                           |              |  |
| b] bash doc                            | ker/image_lo                 | oad.sh                                           |                                |                                           |              |  |
| e] bash doc                            | ker/containe                 | er list.sh                                       |                                |                                           |              |  |
| f] bash doc                            | ker/containe                 | er_run.sh                                        |                                |                                           |              |  |
| g] bash doc                            | ker/containe                 | er_stop.sh                                       |                                |                                           |              |  |
| k] bash doc                            | ker/containe                 | er_start.sh                                      |                                |                                           |              |  |
| n] bash doc                            | ker/containe                 | r_restart.sh                                     |                                |                                           |              |  |
| pj bash doc<br>rl bash doc             | ker/containe<br>ker/containe | er_remove.sh<br>er remove all.sh                 |                                |                                           |              |  |
| s] bash doc                            | ker/containe                 | r_remove_folder.sh                               |                                |                                           |              |  |
| u] Return t                            | o Uppper Mer                 | 10.                                              |                                |                                           |              |  |
| ===========                            |                              |                                                  |                                |                                           |              |  |
| mmand (Enter                           | 'm' for mer                  | nu.): j                                          |                                |                                           |              |  |
| do docker ps                           |                              |                                                  |                                |                                           |              |  |
| NTAINER ID                             | IMAGE                        | COMMAND                                          | CREATED                        | STATUS                                    | PORTS        |  |
| 15c3be8fe6                             | appsforai                    | "jupyter laballow"                               | 2 weeks ago                    | NAMES<br>Up 2 weeks (healthy)             | 0.0.0.0:8803 |  |
| 8801/tcp, ::<br>9ca3188c1f             | :8803->8801/<br>appsforai    | /tcp, 0.0.0.0:8003->8888/1<br>"jupyter laballow" | tcp, :::8003->8<br>2 weeks ago | 3888/tcp user8003<br>Up 2 weeks (healthy) | 0.0.0.0:8802 |  |
| ffb1408953<br>8801/tcp, ::             | appsforai<br>:8801->8801/    | "jupyter laballow"<br>'tcp, 0.0.0.0:8001->8888/1 | 2 weeks ago<br>tcp, :::8001->8 | Up 2 weeks (healthy)<br>3888/tcp user8001 | 0.0.0.0:8801 |  |
| opping all c                           | ontainers.                   |                                                  |                                |                                           |              |  |
| e you sure?                            | (y/n)y                       |                                                  |                                |                                           |              |  |
| do docker st                           | op 1b15c3be8                 | 3fe6 829ca3188c1f 57ffb140                       | 08953                          |                                           |              |  |
| 15c3be8fe6                             |                              |                                                  |                                |                                           |              |  |
| 9ca3188c1f<br>ffb1408953               |                              |                                                  |                                |                                           |              |  |
| nmand (Enter                           | 'm' for men                  | u.): r                                           |                                |                                           | ,            |  |
| do docker ps                           |                              |                                                  |                                |                                           |              |  |
| NTAINER ID<br>NAMES                    | IMAGE                        | COMMAND                                          | CREATED                        | STATUS                                    | PORTS        |  |
| L5c3be8fe6<br>Jser8003                 | appsforai                    | "jupyter laballow"                               | 2 weeks ago                    | Exited (0) 7 seconds                      | ago          |  |
| ea3188c1f<br>Jser8002                  | appsforai                    | "jupyter laballow"                               | 2 weeks ago                    | Exited (0) 6 seconds                      | ago          |  |
| ffb1408953<br>Jser8001                 | appsforai                    | "jupyter laballow"                               | 2 weeks ago                    | Exited (0) 8 seconds                      | ago          |  |
| noving all user containers.            |                              |                                                  |                                |                                           |              |  |
| e you sure?                            | (y/n)y                       |                                                  |                                |                                           |              |  |
| do docker rm                           | 1b15c3be8fe                  | 6 829ca3188c1f 57ffb14089                        | 953                            |                                           |              |  |
| L5c3be8fe6<br>9ca3188c1f<br>ffb1408953 |                              |                                                  |                                |                                           |              |  |
| nmand (Enter                           | 'm' for men                  | u.): c                                           |                                |                                           |              |  |
|                                        |                              |                                                  |                                |                                           |              |  |

### JupyterLab – Instruction Step

- From Main Menu, enter d to enter the docker menu.
- Run the docker container to use jupyterLab.
  - Enter f => enter the settings => use a browser to open the URL => jupyterLab.

|                                                                                                    | Command (Enter 'm' for menu.): f                                                                                                    |
|----------------------------------------------------------------------------------------------------|----------------------------------------------------------------------------------------------------|
| <pre>LEADERG AppForAI - Linux - Version 2303 - Basic Edition<br/>Menu: /docker<br/>[ d] Download docker folder. (The first step)<br/>[ a] bash docker/image_list.sh<br/>[ b] bash docker/image_load.sh<br/>[ c] bash docker/image_remove.sh<br/>[ e] bash docker/container_list.sh<br/>[ f] bash docker/container_run.sh<br/>[ g] bash docker/container_stop.sh<br/>[ j] bash docker/container_stop_all.sh<br/>[ k] bash docker/container_start.sh<br/>[ n] bash docker/container_restart.sh<br/>[ n] bash docker/container_remove.sh<br/>[ r] bash docker/container_remove.sh<br/>[ r] bash docker/container_remove_all.sh</pre> | <pre>Please input user_type (super user: 1, normal user: 0, default is 1):<br/>user_type=1<br/>Please input user_count (default is 1):<br/>user_count=1<br/>Please input public port number for private port 8888 of JupyterLab (default is 8001):<br/>public_port_1=8001<br/>Please input public port number for private port 8801 (default is 8801):<br/>public_port_2=8801<br/>Please input user_memory size (default is 10GB):<br/>user_memory=10GB<br/>Please input user_cpus number (default is 4):<br/>user_cpus=4<br/>Please input device (default isgpus device=all, CPU only is nogpu):<br/>gpus device=all<br/>Please input other_docker_options (default is empty):<br/>other_docker_options=<br/>Running user8001 container:<br/>super user<br/>/dev/sod</pre> |
| [ u] Return to Uppper Menu.<br>[ q] Quit.                                                                                                    | /dev/snd<br>user_memory=10GB<br>user_cpus=4<br>gpu_device=gpus device=all                                                                                                    |
| command (Enter 'm' for menu.):                                                                                                    | Please use browser to connect to <a href="http://127.0.0.1:8001">http://127.0.0.1:8001</a> . The private port 8888 of JupyterLab is mapping to public port 8801. The default JupyterLab assword is appsforai. Please remember to change the default JupyterLab password.                                                                                                    |

# Container – Instructions 1/4

- e : (list.sh) Show all containers.
- f : (run.sh) Create new container.
- g : (stop.sh) Stop container.
- j : (stop\_all.sh) Stop all containers.
- k : (start.sh) Start the container.
- n : (restart.sh) Restart the container.

```
LEADERG AppForAI - Linux - Version 2303 - Basic Edition
Menu: /docker
   d] Download docker folder. (The first step)
   a] bash docker/image list.sh
   b] bash docker/image_load.sh
      bash docker/image remove.sh
   c1
      bash docker/container list.sh
   el
      bash docker/container run.sh
      bash docker/container stop.sh
      bash docker/container stop all.sh
      bash docker/container_start.sh
   n] bash docker/container_restart.sh
      bash docker/container remove.sh
   [ם
      bash docker/container remove all.sh
   s] bash docker/container_remove_folder.sh
   u] Return to Uppper Menu.
      Ouit.
Command (Enter 'm' for menu.):
```

- p : (remove.sh) Delete the container. One thing to note is that after removal, the user's environment will be removed, but the user folder will not be deleted.
- r : (remove\_all.sh) Delete all containers.
- s : remove\_folder Delete the docker user's folder.

# Container – Instructions 2/4

- If run f (run.sh) shows error, docker: Error response from daemon: Conflict. The container name "/userxxx" is already in use by container...
- Indicates that the container has been created before, please enter e (list.sh) to view the list and status of all containers. Check out userxxx's STATUS:
  - If it is Up, it means that the container has started, and you can use it directly by entering the URL in the browser.
  - If it is Exited, it means the container has stopped. Please enter k (start.sh) and enter the URL in the browser to use it.

# Container – Instructions 3/4

 Run p (remove.sh) => get Error response from daemon: You cannot remove a running container. Stop the container before attempting removal or force remove.

 Indicates that the container is still running and cannot be deleted.
 Please enter g (stop.sh) to stop the container, and then run p (remove.sh) to delete.

# Container – Instructions 4/4

 Run r (remove\_all.sh) => get Error response from daemon: You cannot remove a running container. Stop the container before attempting removal or force remove.

Indicates that the container is still running and cannot be deleted.
 Please stop container j (stop\_all.sh) before running r (remove\_all.sh) to remove all containers.

• Run JupyterLab's Terminal.

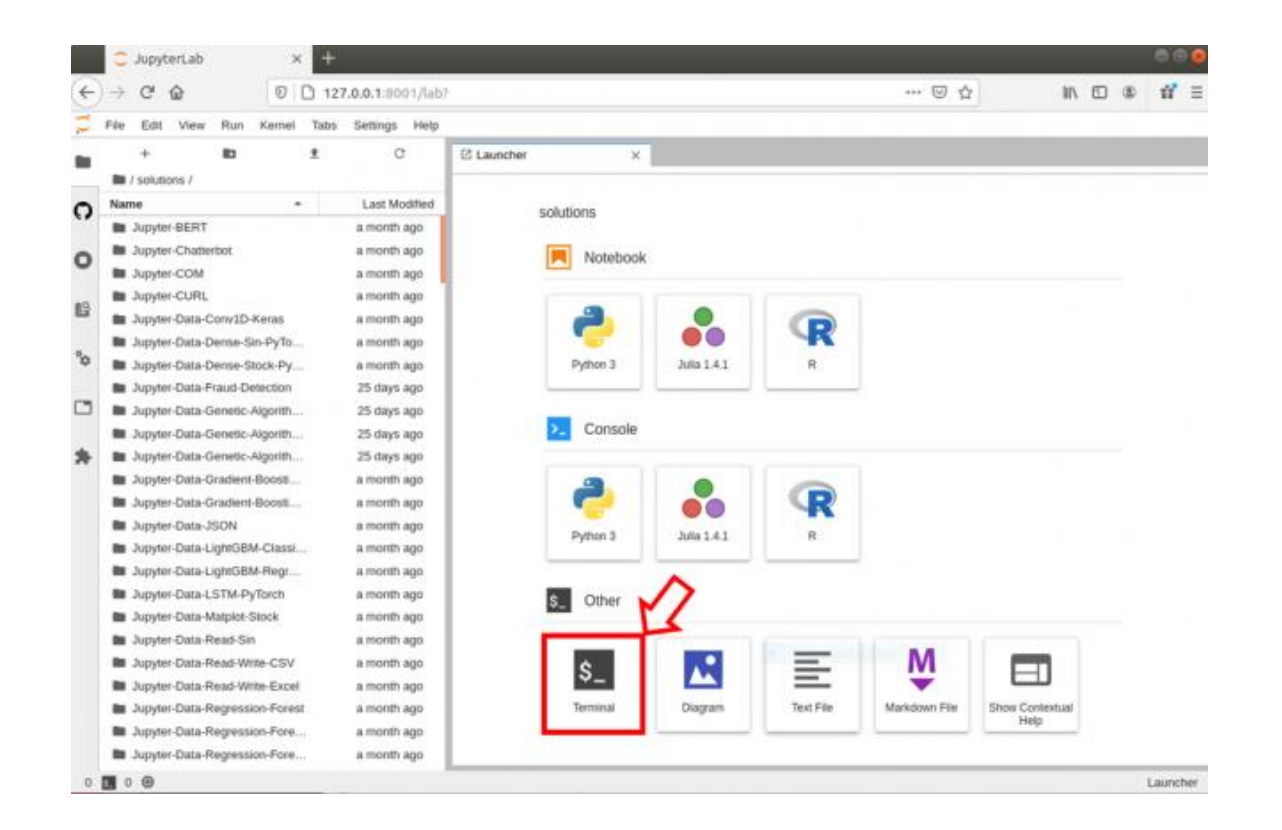

• Enter jupyter notebook password to set new password.

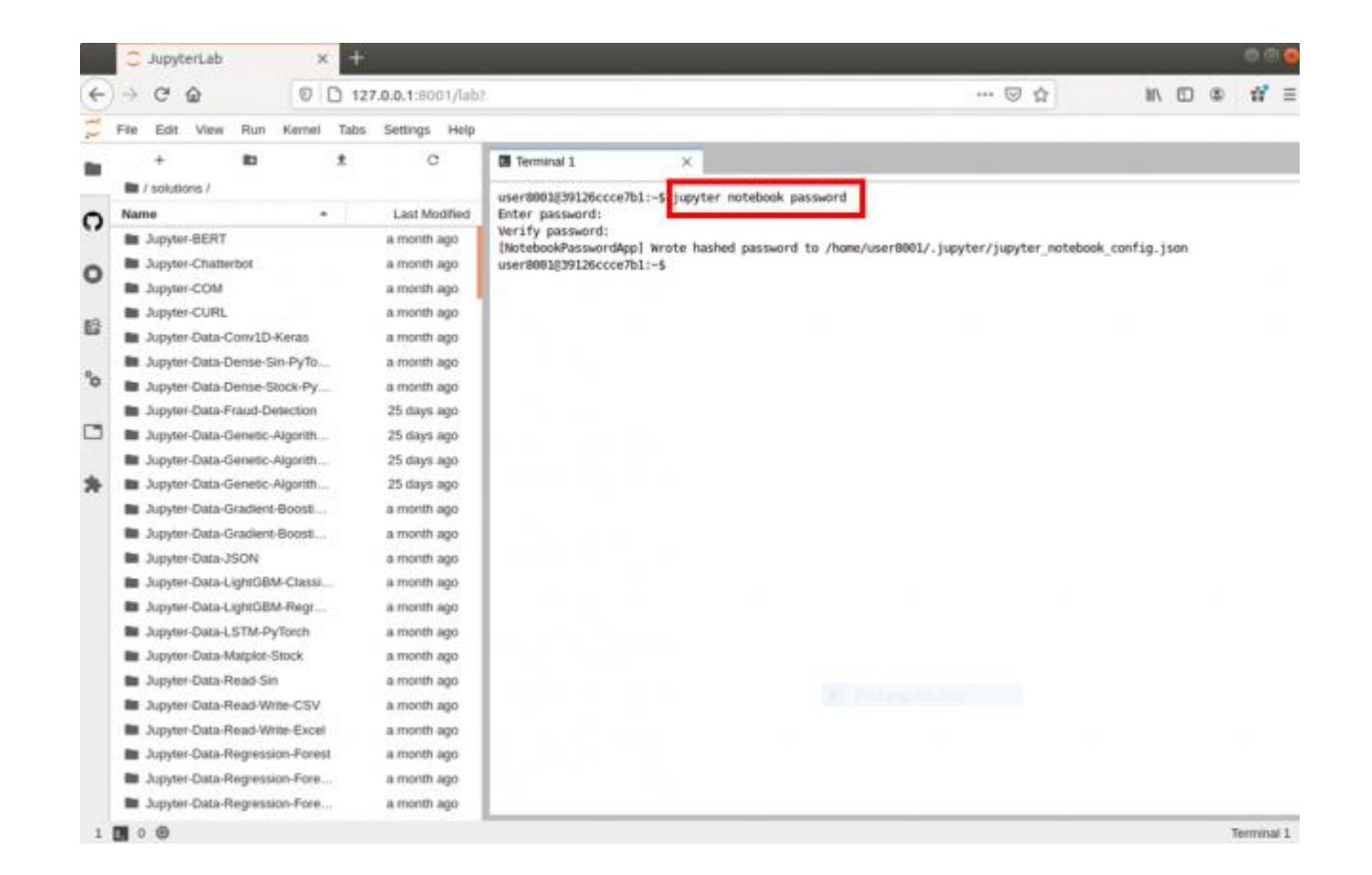

• File -> Shut Down -> Shut Down to enable new password.

|     | 🙄 JupyterLab 🛛 🗙                                                                                  | +                     |                   | @ @ @                                                                                                    | 20 | C JupyterLab                                                                                                    | × +                                               |                                                                                                    |
|-----|---------------------------------------------------------------------------------------------------|-----------------------|-------------------|----------------------------------------------------------------------------------------------------|----|----------------------------------------------------------------------------------------------------|---------------------------------------------------|----------------------------------------------------------------------------------------------------|
| E   | - C & 0                                                                                           | 127.0.0.1:8           | 001/lab           | ··· 🖂 🖒 🗹 📽 🧮                                                                                                    | *  | ) + C @ 0                                                                                                    | D 127.0.0.1:8001/la                               | b? ···· ⊡ ☆ in ⊡ @ #' ≡                                                                                                    |
| 1   | ile Edit View Run Kernel                                                                          | Tabs Setting          | e Help            |                                                                                                    | 1  | File Edit View Run Kernel                                                                                                    | l Tabs Settings Hel                               |                                                                                                    |
|     | New New Laurether                                                                                 | Chiefford             | 7                 | C Terminal 1 ×                                                                                                    | -  | + 10                                                                                                    | ± 0                                               | Oli Terminal 1 ×                                                                                                    |
| 0   | Open from Path                                                                                    | CT0+SOUTE             | adified           | user8001639126ccce7b1:-\$ jupyter notebook password<br>Enter password:                                                                                  | C  | Name                                                                                                    | - Last Modified                                   | user0001239126ccce7b1:-\$ jupyter notebook password<br>Enter password:                                                                     |
| 0   | New View for<br>New Consule for Activity                                                          |                       | ago<br>ago        | Verity password:<br>[NotebookPasswordApp] Wrote hashed password to /home/user8001/.jupyter/jupyter_notebook_config.json<br>user8001839126ccce7b1:-\$ [] | 0  | Jupyter-BERT     Jupyter-Chatterbot     Jupyter-COM                                                                             | a month ago<br>a month ago<br>a month ago         | <pre>(NotebookRasswordApp) Wrote hashed password to /home/user8001/.jupyter/jupyter_notebook_config.json user8001g39126ccce7b1:-5 []</pre> |
| 63  | Close Tab<br>Close and Shutdown Terminal<br>Close All Tabs                                        | Alt+W<br>Ctrl+Shift+Q | ago<br>ago        |                                                                                                    | 83 | Jupyter-CURL     Jupyter-Data-Conv1D-Keras     Jupyter-Data-Dense-Sin-PyTo                                                      | a month ago<br>a month ago                        |                                                                                                    |
| °°  | Sava<br>Sava An<br>Sava Ab                                                                        | Chi+S<br>Chi+Shift+S  | ago<br>ago<br>ago |                                                                                                    | °° | Jupyter-Data-Dense-Stock-Py     Jupyter-Data-Fraud-Detection     Jupyter-Data-Genetic-Algorith.                                 | a month ago<br>25 days ago<br>25 days ago         | Shutdown confirmation                                                                                                    |
| *   | Reloait from Disk<br>Hervert to Checkpore<br>Rename                                               |                       | ago<br>ago<br>ago |                                                                                                    | *  | Jupyler-Data-Genetic-Algorith.     Jupyler-Data-Genetic-Algorith.     Jupyler-Data-Gradient-Boost.                              | 25 days ago<br>25 days ago<br>a month ago         | Please confirm you want to shut down JupyterLab.<br>Concel Shut Sown                                                                       |
|     | Download<br>Export Notebook As                                                                    | ,                     | ago<br>ago<br>ago |                                                                                                    |    | Jupyter-Data-Grahere-Boost     Jupyter-Data-JSON     Jupyter-Data-LightGBM-Classe                                               | a month ago<br>a month ago<br>a a month ago       |                                                                                                    |
|     | Expert diagram as SVG                                                                             | CIri+P                | ago<br>ago<br>ago |                                                                                                    |    | Jupyter-Data-Matplot-Stock                                                                                                    | a month ago<br>a month ago                        |                                                                                                    |
| I   | Los Quit<br>Shut Down                                                                             | _                     | ago<br>ago        |                                                                                                    |    | Jupyter-Data-Read-Sin     Jupyter-Data-Read-Write-CSV     Jupyter-Data-Read-Write-Exce                                          | a month ago<br>/ a month ago<br>el a month ago    | (a) Decimanda dos                                                                                                    |
|     | Jupyter-Data-Read-Write-Excel     Jupyter-Data-Regression-Fores     Jupyter-Data-Regression-Fore. | a mon<br>a mon        | h ago<br>h ago    |                                                                                                    |    | Jupyter-Data-Regression-Fore     Jupyter-Data-Regression-Fore     Jupyter-Data-Regression-Fore     Jupyter-Data-Regression-Fore | est a month ago<br>e a month ago<br>e a month ago |                                                                                                    |
| 1.0 | <ul> <li>Jupyter-Data-Regression-Fore.</li> <li>O</li></ul>                                       |                       | h ago             | Terminal 1                                                                                                    | 1  |                                                                                                    |                                                   | Terrinal 1                                                                                                    |

#### • Refresh your browser.

| ÷   | + C @ 0 D t                            | 27.0.0.1:8001/lab1 |                                                                                                    | ··· 🖂 🏠 🗰                                                                                                    | 11 : |  |
|-----|----------------------------------------|--------------------|----------------------------------------------------------------------------------------------------|----------------------------------------------------------------------------------------------------|------|--|
| 5   | File Edit warw Run Kernel Tab          | s Settings Help    |                                                                                                    |                                                                                                    |      |  |
|     | + 10 ±                                 | c                  | Terminal 1 ×                                                                                                    |                                                                                                    |      |  |
|     | Im / solutions /                       |                    | user8001839126ccce7b1:-\$ jupyter notebook passwo                                                                  | rd                                                                                                    |      |  |
| 2   | Name +                                 | Last Modified      | Enter password:                                                                                                    |                                                                                                    |      |  |
|     | Jupyter-BERT                           | a month ago        | [NotebookPasswordApp] wrote hashed password to /                                                                   | home/user8001/.jupyter/jupyter_notebook_config.json                                                             |      |  |
| 0   | <ul> <li>Jupyter-Chatterbot</li> </ul> | a month ago        | user8001039126ccce7b1:-\$ []                                                                                       |                                                                                                    |      |  |
|     | Jupyter-COM                            | a month ago        |                                                                                                    |                                                                                                    |      |  |
| a . | Jupyter-CURL                           | a month ago        |                                                                                                    |                                                                                                    |      |  |
| 3   | Jupyter-Data-Conv1D-Keras              | a month ago        |                                                                                                    |                                                                                                    |      |  |
|     | Jupyter-Data-Dense-Sin-PyTo            | a month ago        |                                                                                                    |                                                                                                    |      |  |
| 9   | Jupyter-Data-Dense-Stock-Py            | a month ago        |                                                                                                    |                                                                                                    |      |  |
|     | Jupyter-Data-Fraud-Detection           | 25 days ago        |                                                                                                    |                                                                                                    |      |  |
| 3   | Jupyter-Data-Genetic-Algorith          | 25 days ago        | Server stopped                                                                                                    |                                                                                                    |      |  |
|     | Jupyter-Data-Genetic-Algorith.         | 25 days ago        |                                                                                                    | in the second second second second second second second second second second second second second second second |      |  |
| F   | Jupyter-Data-Genetic-Algorith          | 25 days ago        | You have shut down the Jupyter server. You can now close<br>To use JupyterLab again, you will need to relaunch it. | r tris lab.                                                                                                    |      |  |
|     | Jupyter-Data-Gradient-Boost            | a month ago        |                                                                                                    |                                                                                                    |      |  |
|     | Jupyter-Data-Gradient-Boost            | a month ago        |                                                                                                    |                                                                                                    |      |  |
|     | Jupyter-Data-JSON                      | a month ago        |                                                                                                    |                                                                                                    |      |  |
|     | Jupyter-Data-LightGBM-Classi           | a month ago        |                                                                                                    |                                                                                                    |      |  |
|     | Jupyter-Data-LightGBM-Regr             | a month ago        |                                                                                                    |                                                                                                    |      |  |
|     | Jupyter-Data-LSTM-PyTorch              | a month ago        |                                                                                                    |                                                                                                    |      |  |
|     | Jupyter-Data-Matpiot-Stock             | a month ago        |                                                                                                    |                                                                                                    |      |  |
|     | in Jupyter-Data-Read-Sin               | a month ago        |                                                                                                    |                                                                                                    |      |  |
|     | Jupyter-Data-Read-Witte-CSV            | a month ago        |                                                                                                    |                                                                                                    |      |  |
|     | Jupyter-Data-Read-Witte-Excel          | a month ago        |                                                                                                    |                                                                                                    |      |  |
|     | Dupyter-Data-Regression-Forest         | a month ago        |                                                                                                    |                                                                                                    |      |  |
|     | I Jupyter-Data-Regression-Fore         | a month ago        |                                                                                                    |                                                                                                    |      |  |
|     | Jupyter-Data-Repression-Fore           | a month ago        |                                                                                                    |                                                                                                    |      |  |

# Reset JupyterLab Password

 Remove AppForAl/docker\_users/userxxx/.jupyter folder to reset password

# SDK

- From Main Menu
  - enter f to enter the Basic SDK menu.
  - enter s to enter the Advanced SDK menu.
- From the SDK list, enter the SDK serial number to download.

| le | enu: | /SDK     |      |                                                    |
|----|------|----------|------|----------------------------------------------------|
|    | 1]   | Download | SDK: | Jupyter-BERT-3                                     |
|    | 2]   | Download | SDK: | Jupyter-BERT-Chinese-Text-Classification-Pytorch-3 |
|    | 3]   | Download | SDK: | Jupyter-COM-2                                      |
|    | 4]   | Download | SDK: | Jupyter-CURL-3                                     |
|    | 5]   | Download | SDK: | Jupyter-Chatterbot-2                               |
|    | 6]   | Download | SDK: | Jupyter-Data-Conv1D-Keras-7                        |
|    | 7]   | Download | SDK: | Jupyter-Data-Dense-Sin-PyTorch-3                   |
|    | 8]   | Download | SDK: | Jupyter-Data-Dense-Stock-PyTorch-3                 |
|    | 9]   | Download | SDK: | Jupyter-Data-Fraud-Detection-3                     |
|    | 10]  | Download | SDK: | Jupyter-Data-Genetic-Algorithm-Flow-Shop-2         |
|    | 11]  | Download | SDK: | Jupyter-Data-Genetic-Algorithm-Job-Shop-2          |
|    | 12]  | Download | SDK: | Jupyter-Data-Genetic-Algorithm-Job-Shop-NSGA-II-2  |
|    | 13]  | Download | SDK: | Jupyter-Data-Gradient-Boosting-Classification-4    |
|    | 14]  | Download | SDK: | Jupyter-Data-Gradient-Boosting-Regression-4        |
|    | 15]  | Download | SDK: | Jupyter-Data-JSON-1                                |
|    | 16]  | Download | SDK: | Jupyter-Data-LSTM-PyTorch-5                        |
|    | 17]  | Download | SDK: | Jupyter-Data-LightGBM-Classification-5             |
|    | 18]  | Download | SDK: | Jupyter-Data-LightGBM-Regression-4                 |
|    | 19]  | Download | SDK: | Jupyter-Data-Matplot-Stock-2                       |
|    | 20]  | Download | SDK: | Jupyter-Data-Read-Sin-2                            |
|    | 21]  | Download | SDK: | Jupyter-Data-Read-Write-CSV-2                      |
|    | 22]  | Download | SDK: | Jupyter-Data-Read-Write-Excel-2                    |
|    | 23]  | Download | SDK: | Jupyter-Data-Regression-Forest-4                   |
|    | 24]  | Download | SDK: | Jupyter-Data-Regression-Forest-Sin-5               |
|    | 25]  | Download | SDK: | Jupyter-Data-Regression-Forest-Stock-3             |
|    | 26]  | Download | SDK: | Jupyter-Data-SVM-2                                 |
|    | 27]  | Download | SDK: | Jupyter-Data-Taiwan-Mask-1                         |
|    | 28]  | Download | SDK: | Jupyter-Data-XGBoost-Classification-5              |
|    | 29]  | Download | SDK: | Jupyter-Data-XGBoost-GPU-Test-1                    |
|    | 30]  | Download | SDK: | Jupyter-Data-XGBoost-Regression-5                  |
|    | 31]  | Download | SDK: | Jupyter-Data-XGBoost-Regression-Stock-Taiwan-3     |
|    | 32]  | Download | SDK: | Jupyter-Data-XGBoost-Regression-Time-Series-4      |
|    | 33]  | Download | SDK: | Jupyter-File-Batch-Rename-2                        |
|    | 34]  | Download | SDK: | Jupyter-File-Download-2                            |
|    | 35]  | Download | SDK: | Jupyter-GPT-2-2                                    |
|    | 36]  | Download | SDK: | Jupyter-GPT-2-Chinese-3                            |
|    | 37]  | Download | SDK: | Jupyter-Http-Server-AIOHTTP-4                      |
|    | 38]  | Download | SDK: | Jupyter-Http-Server-Flask-2                        |
|    | 39]  | Download | SDK: | Jupyter-Image-Augmentation-2                       |
|    | 40]  | Download | SDK: | Jupyter-Image-Barcode-3                            |
|    | 41]  | Download | SDK: | Jupyter-Image-Barcode-Generator-2                  |
|    | 42]  | Download | SDK: | Jupyter-Image-Batch-Resize-2                       |
|    | 43]  | Download | SDK: | Jupyter-Image-Classification-3D-ResNets-2          |
|    |      |          |      |                                                    |

143] Download SDK: Jupyter-Image-OpenCV-Top-Hat-2 144] Download SDK: Jupyter-Image-PSGAN-PyTorch-2 15] Download SDK: Jupyter-Image-Pix2Pix-PyTorch-3 Download SDK: Jupyter-Image-QRcode-Generator-2 Download SDK: Jupyter-Image-Segmentation-3D-UNet-PyTorch-3 Download SDK: Jupyter-Image-Segmentation-MaskRCNN-Keras-11 149] Download SDK: Jupyter-Image-Segmentation-UNet-Keras-12 150] Download SDK: Jupyter-Image-Segmentation-YOLACT-PyTorch-4 151] Download SDK: Jupyter-Image-Stitching-2 51] Download SDK: Jupyter-Image Stricting 2 2] Download SDK: Jupyter-Keyboard-2 53] Download SDK: Jupyter-Keyboard-2 54] Download SDK: Jupyter-Model-Keras-To-ONNX-3 [55] Download SDK: Jupyter-Model-PyTorch-To-ONNX-2 L56] Download SDK: Jupyter-Model-TensorFlow-To-ONNX-2 157] Download SDK: Jupyter-Model-View-Netron-3 158] Download SDK: Jupyter-Model-View-Netron-3 158] Download SDK: Jupyter-Model-YOLOv4-CPP-to-PyTorch-2 159] Download SDK: Jupyter-Mouse-2 60] Download SDK: Jupyter-MySQL-2 61] Download SDK: Jupyter-NVR-2 Download SDK: Jupyter-PySide2-2 Download SDK: Jupyter-PyTorch-CUDA-Test-2 Los Journal Sol: Supplet -Python-For-2 Los Jownload SDK: Jupyter-Python-For-2 Los Jownload SDK: Jupyter-Python-Function-2 Los Jownload SDK: Jupyter-Python-Hello-World-2 167] Download SDK: Jupyter-Python-If-2 68] Download SDK: Jupyter-Python-Import-2 Download SDK: Jupyter-Python-Print-2 Download SDK: Jupyter-Python-Quote-2 Download SDK: Jupyter-Python-Thread-2 Download SDK: Jupyter-Python-Variable-2 173] Download SDK: Jupyter-Python-While-2 173] Download SDK: Jupyter-SMTP-2 175] Download SDK: Jupyter-Sound-Play-Music-2 Download SDK: Jupyter-Sound-Play-Sound-2 Download SDK: Jupyter-Sound-Spectrogram-2 Download SDK: Jupyter-Speech-Simple-Recognizer-3 Download SDK: Jupyter-Speech-To-Text-3 80] Download SDK: Jupyter-TensorFlow-CUDA-Test-2 180 Jownload SDK: Jupyter Text-To-Speech-2 182] Download SDK: Jupyter -Video-Recognition-SlowFast-3 Refresh SDK list u] Return to Uppper Menu. q] Quit. nd (Enter 'm' for menu.):

Command (Enter 'm' for menu.): 3

Downloading Jupyter-COM-2 (1.00 KB) 100% [===============] 1.00 KB 333.01kB/s eta 00:00:00 Download finished.

7-Zip (z) 21.07 (x64) : Copyright (c) 1999-2021 Igor Pavlov : 2021-12-26 64-bit locale=en\_US.UTF-8 Threads:20, ASM

Scanning the drive for archives: 1 file, 1023 bytes (1 KiB)

Extracting archive: temp/Jupyter-COM-2.7z

Path = temp/Jupyter-COM-2.7z Type = 7z Physical Size = 1023 Headers Size = 238 Method = LZMA2:12 Solid = + Blocks = 1

Everything is Ok

Files: 4 Size: 2646 Compressed: 1023 Extract finished.

Command (Enter 'm' for menu.):

# Reference

- LEADERG AppForAl-Linux : <u>https://www.leaderg.com/appforai-linux</u>
- Copyright © LEADERG INC. All rights reserved.